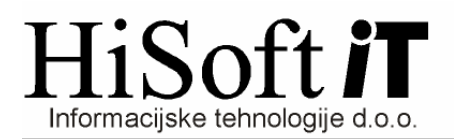

## NAVODILA ZA PRENOS PLAČ V DVOSTAVNO KNJIGOVODSTVO

- 1. V programu PLAČE dobimo z ukazom *Vzdrževanje->Nastavitev programa* formo, na kateri pod vnos z opisom *Pot do mape za knjigovodstvo* vpišemo C:\Hisoft\Hisoft\ in shranimo nastavitve.
- V programu KNJ pot za prenos nastavimo z ukazom Šifranti->Uporabnik, in sicer pot vpišemo v vnos z opisom Pot za prenos OD. Tudi v tem primeru vpišemo pot C:\Hisoft\Hisoft in shranimo spremembe.
- 3. Iz programa PLAČE naredimo prenos z ukazom **Delo->Prenos plač->V dvostavno** knjigovodstvo
- 4. V program KNJ pa plače uvozimo z ukazom Ostalo->Prenos podatkov->Osebni dohodki.